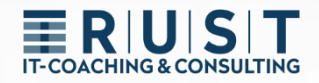

# innovaphone GW-Routing

# Gateway-Routing zur Manipulation von kommenden und gehenden Rufnummern

www.t-rust.net © 2023 Tobias Rust IT-Coaching & Consulting All rights reserved.

## Copyright

Copyright 2024 – Tobias Rust, Weichselstr.1, D-12043 Berlin

Dieses Dokument – einschließlich aller seiner Teile – ist urheberrechtlich geschützt. Jede Verwertung, die nicht ausdrücklich vom Urheberrechtsgesetz zugelassen wird, bedarf der vorherigen schriftlichen Zustimmung von Tobias Rust. Dies gilt insbesondere für Vervielfältigungen, Bearbeitungen, Übersetzungen, Veröffentlichungen, Mikroverfilmung und die Einspeicherung und Verarbeitung in elektronischen Systemen.

Der Kunde erhält nach vollständiger Bezahlung der jeweils vertraglich vereinbarten Vergütung an diesem schriftlichen, maschinenlesbaren Dokument das unwiderrufliche, nicht ausschließliche, nicht übertragbare und zeitlich nicht beschränkte Recht, die Unterlagen für den vorgesehenen Einsatzzweck zu nutzen.

Die in diesem Dokument enthaltenen Angaben und Daten und Verweise auf externe Quellen können ohne vorherige Ankündigung geändert werden. Alle in Beispielen und Illustrationen genannten Namen jeder Art sind – soweit nicht anders angegeben – rein fiktiv. Jede Ähnlichkeit mit real existierenden Namen ist rein zufällig.

Die in diesem Dokument aufgeführten Namen real existierender Firmen und Produkte sind möglicherweise Marken der jeweiligen Eigentümer.

## Inhalt

| Copyrig | ht                                                      | 2  |
|---------|---------------------------------------------------------|----|
| Inhalt  |                                                         | 3  |
| 1 Einl  | eitung – Trunk einrichten                               | 4  |
| 1.1     | Einrichten eines Trunk Objektes                         | 4  |
| 1.2     | Einrichten des Gateway Interfaces                       | 5  |
| 1.3     | Die Routen werden automatisch angelegt                  | 6  |
| 2 Anr   | uf Verfolgung im Logging                                | 7  |
| 3 Einf  | ache Routing und Rufnummern-Manipulation                | 8  |
| 3.1     | Routing Wege                                            | 8  |
| 3.2     | Beispiel abgehende Manipulation 1                       | 9  |
| 3.3     | Beispiel abgehende Manipulation 2                       | 10 |
| 3.4     | Beispiel ankommende Manipulation 1                      | 11 |
| 3.5     | Beispiel ankommende Manipulation 2                      | 12 |
| 3.6     | Zusammenfassendes Beispiel Rufumleitung                 | 13 |
| 4 Spe   | zielle Route Optionen                                   | 14 |
| 5 Erw   | eitertes Routing - separate GW-Registrierungen          | 15 |
| 5.1     | Einrichten eines Trunk Objektes                         | 15 |
| 5.2     | Gateway Interface mit spezieller internen Registrierung | 16 |
| 5.3     | Manuelle Routen einrichten                              | 18 |
| 5.4     | Anwendungsfall/Vorteile                                 |    |
| 6 Erw   | eitertes Routing - Beispiele                            | 19 |
| 6.1     | Erweitertes Eingehendes Routing 1                       | 19 |
| 6.2     | Erweitertes Eingehendes Routing 2                       | 20 |
| 6.3     | Erweitertes Ausgehendes Routing 1                       | 21 |
| 6.4     | Erweitertes Ausgehendes Routing 2a                      | 22 |
| 6.5     | Erweitertes Ausgehendes Routing 2b                      | 23 |
| 7 PBX   | : "Trunk Line" Object vs. "Gateway" Object              | 24 |
| Kontakt |                                                         | 25 |

## 1 Einleitung – Trunk einrichten

#### 1.1 Einrichten eines Trunk Objektes

Zuerst muss in der PBX ein Trunk Objekt eingerichtet werden.

- Eine Name (z.B. Amt)
- Eine Rufnummer (z.B. 0)
- Eine HW-ID für die Registrierung
- > Es empfiehlt sich, dass PBX-Passwort zu verwenden

| 🔶 General Interfaces                                          | IP4 IP6 Servio                          | ces <b>PBX</b> Gatew                       | ay Maintenance                                         |                               |                                       |
|---------------------------------------------------------------|-----------------------------------------|--------------------------------------------|--------------------------------------------------------|-------------------------------|---------------------------------------|
| Config Object                                                 | s Registrations                         | Calls SOAP m                               | yPBX Dyn-PBXs                                          |                               |                                       |
| User v new<br>show                                            | Long Name<br>Amt_Master                 | Name «<br>Amt_Master                       | No « HW-ID «<br>0 Amt_Master                           | Node « » » » » » » » » » root | » » » » »<br>127.0.0.1*<br>127 0.0.1* |
| <ul> <li>_Master</li> <li>_Slave1</li> <li>_Slave2</li> </ul> | Amt_Slave1<br>Amt_Slave2<br>Conference1 | Amt_Slave1<br>Amt_Slave2<br>Conference1    | #01.0 Amt_Slave1<br>#02.0 Amt_Slave2<br>81 Conference1 | _Slave1<br>_Slave2<br>root    | 127.0.0.1                             |
|                                                               | Conference2<br>DECT Mast<br>DECT Slave  | Conference2                                | 82 Conference2                                         | root                          |                                       |
|                                                               | extern-web Type<br>Desc                 | ription                                    | Trunk Line                                             | <b>~</b>                      | Hide from                             |
|                                                               | Long                                    | Name                                       | Amt_Master                                             | Display Name                  | Amt                                   |
|                                                               | Name<br>E-Ma                            | e<br>il                                    | Amt_Master                                             | Number                        | 0                                     |
|                                                               | Pass                                    | word                                       |                                                        | retype Password               |                                       |
|                                                               | Node<br>PBX                             |                                            | root ✓<br>_Master ✓                                    | Local<br>Reject ext. Calls    |                                       |
|                                                               | Send                                    | Number                                     |                                                        | URL                           |                                       |
|                                                               | Max<br>Hide<br>UC<br>Repo<br>Voice      | Canis<br>Connected Endpo<br>rting<br>rmail |                                                        | Response Timeou               | л                                     |
|                                                               | – Devi<br>Har                           | ces<br>dware Id                            | Name                                                   | PBX Pwd No IP                 | Filter TLS only No M                  |
|                                                               | Am                                      | t_Master                                   |                                                        |                               |                                       |

#### 1.2 Einrichten des Gateway Interfaces

Das GW-Interface verbindet sich in zwei Richtungen:

- **1.** EXTERN > In das öffentliche Netz (z.B. SIP oder ISDN)
- **2.** INTERN > Zu dem Trunk Objekt in der PBX
  - > Die IP-Adresse der PBX muss eingegeben werden (z.B. "localhost").
  - > Die HW-ID und das Passwort (z.B. PBX-Passwort) des Trunk müssen angegeben werden.

| 🄊 Gen       | eral Interfa                                                                      | ices IP4                               | IP6              | Servi                | ces F               | РВХ     | Gatew   | ay N   | lainten  | ance                                  |
|-------------|-----------------------------------------------------------------------------------|----------------------------------------|------------------|----------------------|---------------------|---------|---------|--------|----------|---------------------------------------|
|             | General                                                                           | Interfaces                             | SIP              | GK                   | Route               | s CD    | R0      | CDR1   | Calls    | \$                                    |
| erface      | CGPN                                                                              | -In CDPN-In                            | 0                | PN-OL                | It CDPN             | -Out St | ate Ali | as Reg | istratio | n                                     |
| IP1 Sip Amt | i→00                                                                              | 0301234                                | 56→00<br>0-      | →i<br>+0             | 00→i<br>0→0<br>→030 |         |         |        |          | Amt_Maste                             |
| IP2         | +                                                                                 |                                        |                  |                      |                     |         |         |        |          |                                       |
| SIP3        | SIP1 Sin Δ                                                                        | mt - Internet F                        | volorer          |                      |                     |         |         |        |          |                                       |
| SIP4        | - http://102                                                                      | 160 170 01/DEL                         | AV/0/m = =       | l ana duna           | - 12                |         |         |        |          |                                       |
| 1           | Name<br>Disable<br>Type<br>Transport<br>AOR<br>Local Hostn<br>Local Port<br>Proxy | Sip Am<br>Provide<br>UDP               | nt<br>er<br>Vith | <b>∨</b><br>nout reg | istration           |         |         |        |          |                                       |
|             | STUN Serve<br>- Authorizatio<br>Username<br>Password                              | er                                     |                  |                      | Retype              | ••••    |         |        |          |                                       |
|             | -Media Prop                                                                       | erties ——                              |                  |                      |                     |         |         |        |          |                                       |
| 2           | Protocol<br>STUN Sen<br>Gatekeepe<br>Gatekeepe                                    | ver Address 1<br>er Address 2<br>er ID | 27.0.0.1         |                      | Fra                 |         | [ms] 2  | 0      | Silen(   | ce Compress<br>orinary)<br>secondary) |
|             | Number                                                                            | A                                      | unit_ivias       | ster                 |                     |         |         |        |          |                                       |
|             | Password                                                                          |                                        |                  |                      |                     | Retvp   | e •••   |        | _        |                                       |

#### 1.3 Die Routen werden automatisch angelegt

Die Verbindung zwischen der EXTERNEN und INTERNEN Seite des GW-Interfaces erfolgt ausschließlich über Routen. Diese Routen werden in der Regel automatisch angelegt.

Mit dem Einrichten des Gateway Interfaces wurden automatisch zwei Routen erzeugt.

- 1. Vom öffentlichen Netz zur PBX (EXTERN > INTERN)
- 2. Von der PBX zum öffentlichen Netz (INTERN > EXTERN)

Hinweis:

- ➢ "SIP1" steht für das erste SIP-Interface
- > "RS1" steht für die interne Registrierung vom ersten SIP-Interface

Beispiele:

- > "BRI2" würde für das zweite BRI-Interface stehen
- > "RB2" würde für die interne Registrierung vom zweiten BRI-Interface stehen
- > "PRI3" würde für das dritte PRI-Interface stehen
- > "RP3" würde für die interne Registrierung vom dritten PRI-Interface stehen

|   |                 | erfaces IP4 IP6 | Services PBX  | Gateway  | Maintenance                                                                                                    |
|---|-----------------|-----------------|---------------|----------|----------------------------------------------------------------------------------------------------|
|   | General         | Interfaces SIP  | GK Routes     | CDR0 CDR | 1 Calls                                                                                                    |
| 1 | <b>−</b> , From | т               | ö             | Cour     | nter CGPN Maps                                                                                                    |
|   | SIP1:Sip Amt    |                 | RS1:Sip Amt   |          | $\rightarrow$                                                                                                    |
| 2 | RS1:Sip Amt     | →<br>00 → 0     | TONE<br>0 MAP |          | $\rightarrow$ $000\rightarrow 000$ $00\rightarrow 00049$ $0 \qquad \rightarrow 0004930$                                         |
|   |                 | $\rightarrow$   | MAP           |          | $\begin{array}{c} 0.004330\\ \rightarrow 0004930123456\\ 000 \rightarrow 00\\ 00 \rightarrow 0\\ 0 \rightarrow 030 \end{array}$ |
|   |                 | $\rightarrow$   | SIP1:Sip Amt  | b        | → 030123456<br>→                                                                                                    |

## 2 Anruf Verfolgung im Logging

Zur einfachen Anruf Verfolgung und Erkennung von Rufnummernmanipulationen ist das Logging sehr gut geeignet, dafür sollten die Optionen "PBX Calls", "Gateway Calls" und "Gateway Routing" aktiviert werden.

| 🧀 Ge                                                                                    | neral Interfac                                                          | es IP4     | IP6  | Services | PBX   | Gateway | App Platform | Maintenance |  |
|-----------------------------------------------------------------------------------------|-------------------------------------------------------------------------|------------|------|----------|-------|---------|--------------|-------------|--|
|                                                                                         | Diagnostics                                                             | Upload     | Down | iload Uj | odate | Reset   |              |             |  |
| Logging<br>Tracing<br>Alarms<br>Events<br>Counters<br>Config-Show<br>Ping<br>Traceroute | TCP<br>TCP6<br>PPP<br>PBX Calls<br>myPBX<br>Gateway Call<br>Gateway Rou | s E        |      |          |       |         |              |             |  |
| Command                                                                                 | SIP/UDP Reg                                                             | istrations | ]    |          |       |         |              |             |  |

Im Logging selbst empfiehlt es sich, nach den Einträgen mit "INTERFACE MAP" Ausschau zu halten. Hier sieht man, wie die Rufnummern an den Schnittstellen manipuliert sind, und welche Schnittstellen überhaupt verwendet werden. Die Routen kann man meistens daraus ableiten.

| Syslog<br>20191115-140645 CALL 8 Alloc                                                                                                    |
|----------------------------------------------------------------------------------------------------|
| 20191115-140645 CALL & ACUIT > / RDI: > / RDI: >                                                                                                    |
| 20191115-140645 ROUTE 8 EVAL RAF route=R17 map=1 dest='TONE' in=''->out=''<br>20191115-140645 ROUTE 8 EVAL MAP route=R17 map=1 dest='TONE' in=''->out=''<br>20191115-140645 ROUTE 8 APPLY CDPN-MAP in='00491603333333'->out='0049160333333'                                                                                                    |
| 20191115 115515 NOTE 8 DOGLOS FONTE NATIONE CEPN-OUT 1421->1421, CDPN-OUT 00491603333333->00491603333333, DGPN-OUT ->                                                                                                    |
| <pre>Solidition-tends Calls 5 Bikel 1421:tessEbest.de=&gt;0049100333337 / bit:421:_trunk=&gt;ToNE:0049100333333: Cause: Resources unavailable, unspec:<br/>2019115-140645 ROUTE 6 EVAL RAD TOUTE=RT7 map=1 dest="TONE' in=''-&gt;out=''<br/>2019115-140645 ROUTE 6 EVAL NAP TOUTE=RT7 map=1 dest="TONE' in=''-&gt;out=''<br/>2019115-140645 ROUTE 6 EVAL NAP TOUTE=RT7 map=2: "Routing Abgehende CLIP' dest="MAP' in=''-&gt;out=''<br/>2019115-140645 ROUTE 8 EVAL NAP TOUTE=RT7 map=2: "Routing Abgehende CLIP' dest="MAP' in=''-&gt;out=''<br/>2019115-140645 ROUTE 8 EVAL CORN-MAP cogn=1421 verify=fals in='1405'-&gt;out='003055551111'<br/>2019115-140645 ROUTE 8 EVAL CORN-MAP cogn=1421 verify=fals in='1405'-&gt;out='003055551111'<br/>2019115-140645 ROUTE 8 EVAL CORN-MAP cogn=1421 verify=fals in='1405'-&gt;out='003055551111'<br/>2019115-140645 ROUTE 8 EVAL CORN-MAP cogn=1421 verify=fals in='1405'-&gt;out='003055551111'<br/>2019115-140645 ROUTE 8 EVAL CORN-MAP cogn=1421 verify=fals in='1401'-&gt;out='003055551111'<br/>2019115-140645 ROUTE 8 EVAL CORN-MAP cogn=1421 verify=fals in='1401'-&gt;out='003055551111'<br/>2019115-140645 ROUTE 8 EVAL CORN-MAP cogn=1421 verify=fals in='1401'-&gt;out='003055551111'<br/>2019115-140645 ROUTE 8 EVAL CORN-MAP cogn=1421 verify=fals in='1401'-&gt;out='003055551111'<br/>2019115-140645 ROUTE 8 EVAL CORN-MAP cogn=1421 verify=fals in='1401'-&gt;out='003055551111'<br/>2019115-140645 ROUTE 8 EVAL CORN-MAP cogn=1421 verify=fals in='1401'-&gt;out='003055551111'<br/>2019115-140645 ROUTE 8 EVAL CORN-MAP cogn=1421 verify=fals in='00&gt;out='00'<br/>2019115-140645 ROUTE 8 EVAL CORN-MAP cogn=1421 verify=fals in='00&gt;out='00'<br/>2019115-140645 ROUTE 8 EVAL CORN-MAP cogn=1421 verify=fals in='00&gt;out='00'<br/>2019115-140645 ROUTE 8 EVAL CORN-MAP cogn=1421 verify=fals in='0'-&gt;out='0004<br/>2019115-140645 ROUTE 8 EVAL CORN-MAP cogn=1421 verify=fals in='0'-&gt;out='00'<br/>2019115-140645 ROUTE 8 EVAL CORN-MAP cogn=1421 verify=fals in='0'-&gt;out='00'<br/>2019115-140645 ROUTE 8 EVAL CORN-MAP cogn=1421 verify=fals in='0'-&gt;out='00'<br/>2019115-140645 ROUTE 8 EVAL CORN-MAP cogn=1421 verify=fals in='0'-&gt;out='00043055551<br/>2019115-140645 ROUTE 8 EVAL CO</pre> |
| 20191115-140645 ROVIE & SUCCESS Foute-RT7 mmp-5 dest-SIF1' 1n-'->out-''<br>20191115-140645 ROVIE & INTERFACE MAP if=SIF1:'Deutsche_Telek' CGPN-Out 00493055551421->I493055551421, CDPN-Out 00491603333333->00491603333333,                                                                                                    |
| 20191115-140645 CALL 8 B:Call       00493055551421:test@test.de->00491603333333 / RS1:1421:_trunk->51P1:00491603333333:         20191115-140645 CALL 8 B:Re1       00493055551421:test@test.de->00491603333333 / RS1:1421:_trunk->S1P1:00491603333333:         20191115-140645 CALL 8 A:Re1       00493055551421:test@test.de->00491603333333 / RS1:1421:_trunk->S1P1:00491603333333:         20191115-140645 CALL 8 A:Re1       00493055551421:test@test.de->00491603333333 / RS1:1421:_trunk->S1P1:00491603333333:         20191115-140645 CALL 8 Free       20191115-140607 CALL 13 Alloc         20191115-140807 CALL 13 A:Call       ->       / RS1::->*::                                                                                                    |

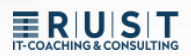

## 3 Einfache Routing und Rufnummern-Manipulation

#### 3.1 Routing Wege

#### Abgehendes Gespräch (rot):

- Der Anruf geht vom Endgerät (1.) über das Trunk-Objekt in das Gateway (2.).
- Dort kommt es auf der INTERNEN Registrierung an (3.)
- Nach dem Routing gelangt der Anruf über die EXTERNE Registrierung (4.) zum GW-Interface
   (5.) und von dort aus ins Amt.

#### Ankommendes Gespräch (violett):

- Der Anruf kommt vom Amt (1.) über das GW-Interface (2.) in das Gateway.
- Dort kommt es auf der EXTERNEN Registrierung an (3.)
- Nach dem Routing gelangt der Anruf über die INTERNE Registrierung (4.) zum Trunk-Objekt (5.) und von dort aus zum Endgerät.

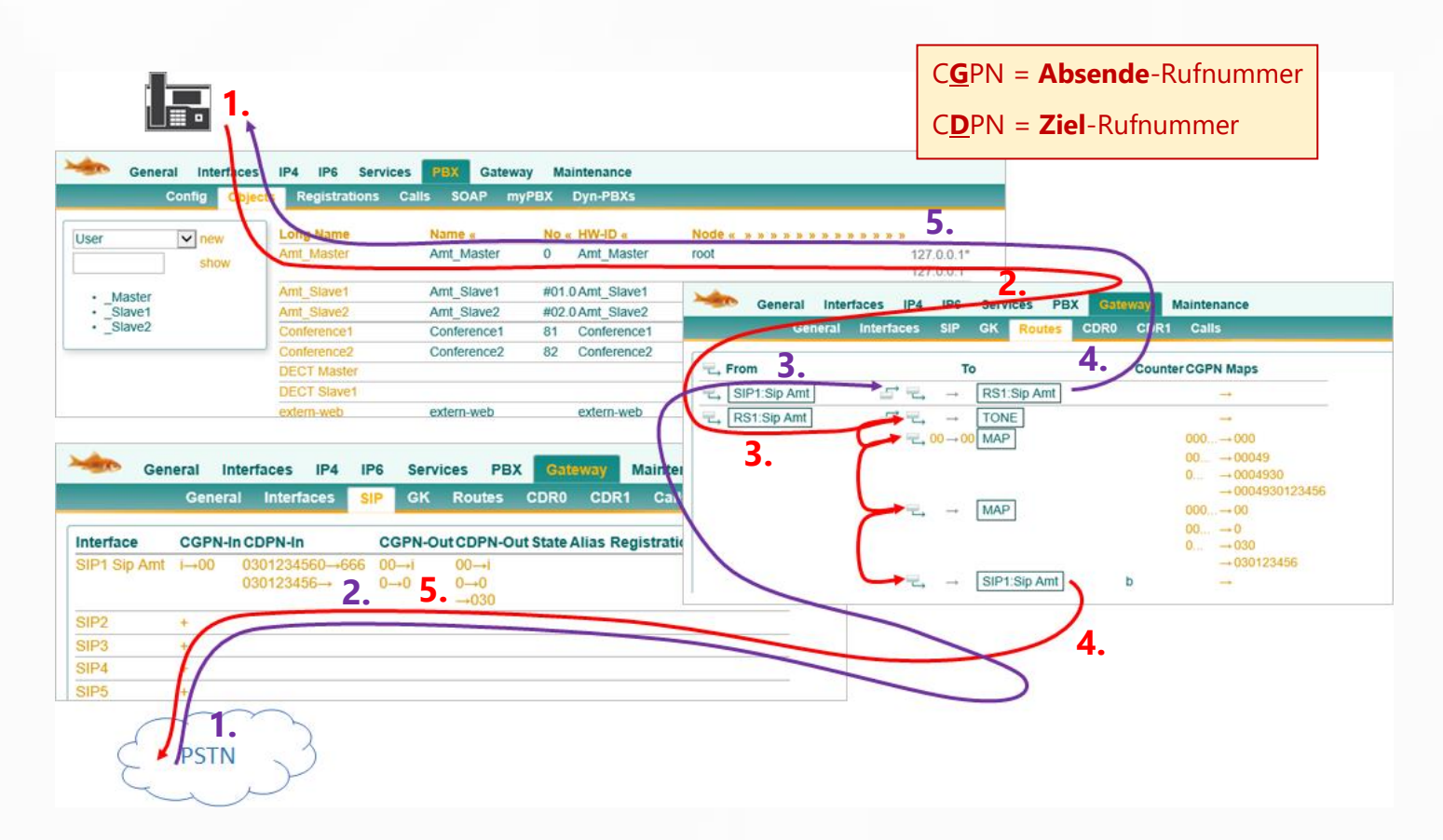

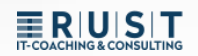

#### 3.2 Beispiel abgehende Manipulation 1

Die Nebenstelle "10" wählt die Amts-Rufnummer "0041 111222333"

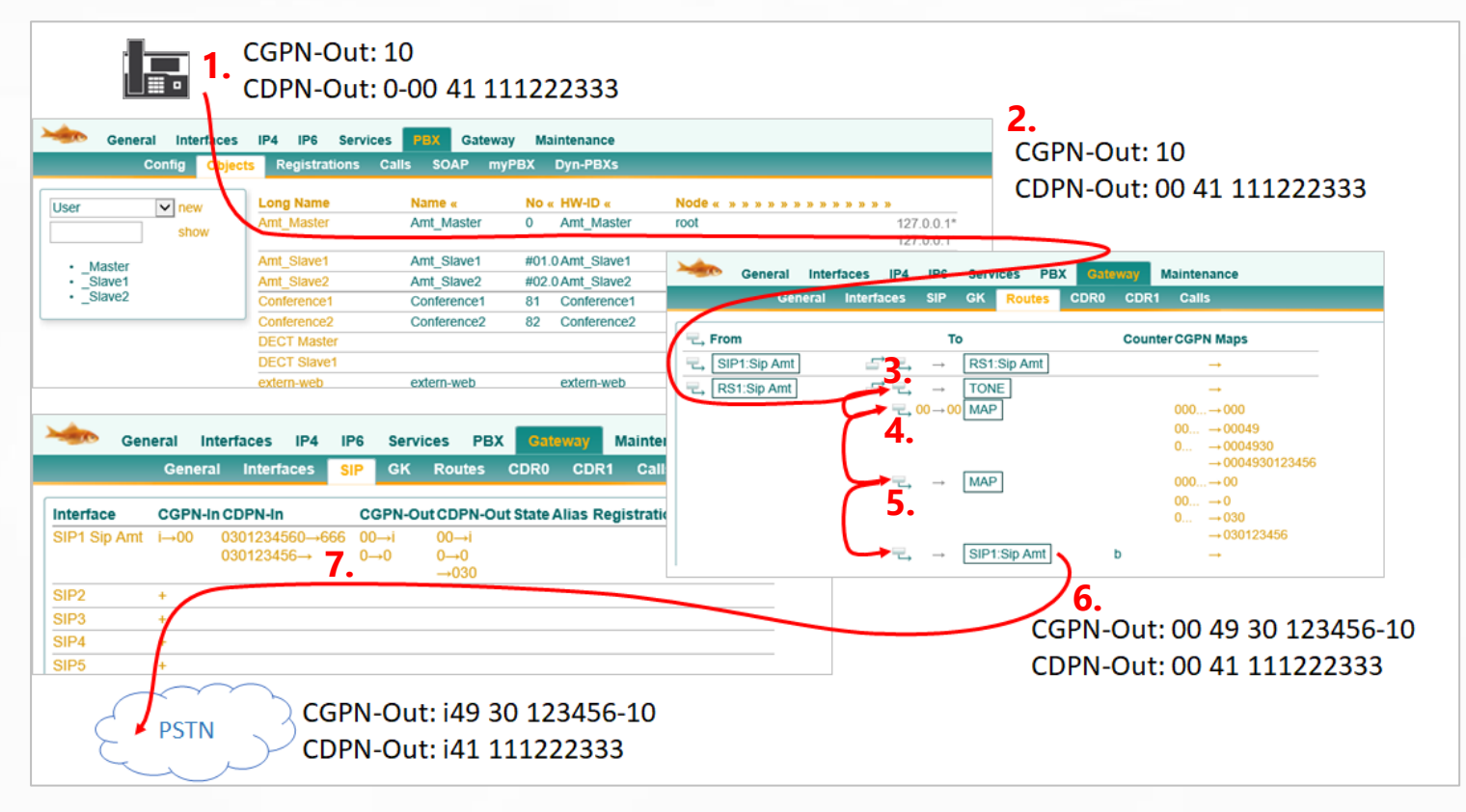

1. Die Nebenstelle schickt ihre einfache Durchwahl mit und muss die Amtsholung "0" mitwählen.

#### CGPN-Out: 10 | CDPN-Out: 0-0041 111222333

- Sobald der Anruf die PBX verlässt und die Route erreicht, wird die Amtsholung "0" automatisch entfernt. Das kann man nicht verhindern.
   CGPN-Out: 10 | CDPN-Out: 0-0041 111222333 > 0041 111222333
- 3. Der erste Routing Eintrag erzeugt lediglich den Amtston und hat sonst keine Auswirkung *CGPN-Out: 10 | CDPN-Out: 0041 111222333*
- 4. Der zweite Routing Eintrag prüft, ob die C<u>D</u>PN mit "00" beginnt und ersetzt diese durch "00" (Links von dem Pfeil schneidet ab, Rechts fügt hinzu). Hier also keine Änderung der C<u>D</u>PN. ABER: Da die C<u>D</u>PN mit der "00" beginnt, greift diese Route und somit das C<u>G</u>PN mapping. *CGPN-Out: 10 > 00049 30 123456-10 | CDPN-Out: 0041 111222333*
- Der dritte Routing Eintrag greif immer, somit auch dieses C<u>G</u>PN mapping.
   CGPN-Out: 00049 30 123456-10 > 0049 30 123456-10 | CDPN-Out: 0041 111222333
- 6. Der letzte Eintrag routet ohne Manipulation zum SIP-Interface *CGPN-Out: 0049 30 123456-10 | CDPN-Out: 0041 111222333*
- Im SIP-Interface greifen noch die Interface mappings.
   CGPN-Out: i49 30 123456-10 | CDPN-Out: i41 111222333

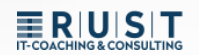

#### 3.3 Beispiel abgehende Manipulation 2

Die Nebenstelle "666" wählt die Amts-Rufnummer "4473" (Im selben Ort)

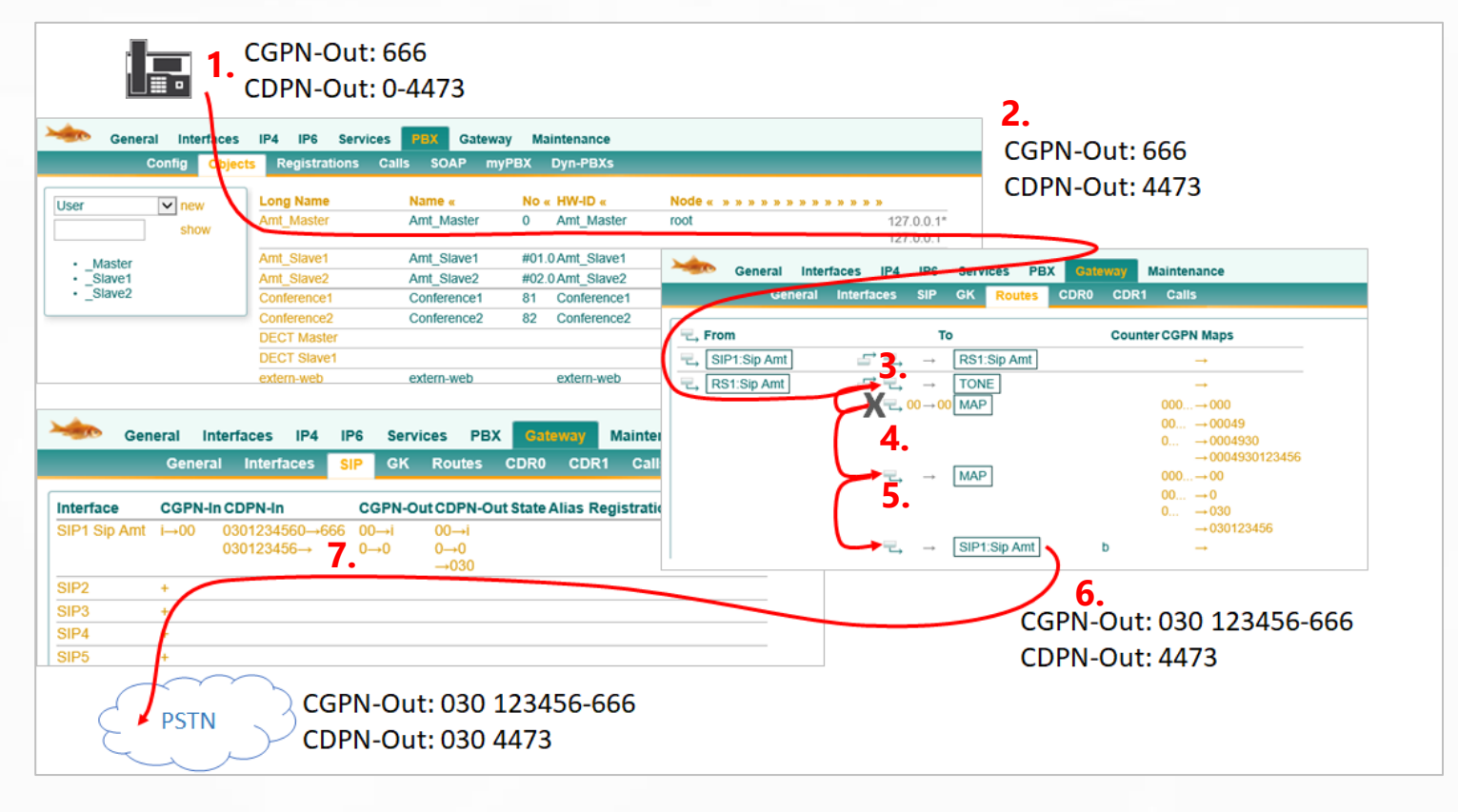

 Die Nebenstelle schickt ihre einfache Durchwahl mit und muss die Amtsholung "0" mitwählen.

#### CGPN-Out: 666 | CDPN-Out: 0-4473

- Sobald der Anruf die PBX verlässt und die Route erreicht, wird die Amtsholung "0" automatisch entfernt. Das kann man nicht verhindern.
   CGPN-Out: 666 | CDPN-Out: 0-4473 > 4473
- 3. Der erste Routing Eintrag erzeugt lediglich den Amtston und hat sonst keine Auswirkung *CGPN-Out: 666 | CDPN-Out: 4473*
- Der zweite Routing Eintrag prüft, ob die C<u>D</u>PN mit "00" beginnt und ersetzt diese durch "00" (Links von dem Pfeil schneidet ab, Rechts fügt hinzu). Weil die C<u>D</u>PN in diesem Beispiel nicht mit der "00" beginnt, greift diese Route auch nicht *CGPN-Out: 666* | *CDPN-Out: 4473*
- Der dritte Routing Eintrag greif immer, somit auch dieses C<u>G</u>PN mapping.
   CGPN-Out: 666 > 030 123456-666 | CDPN-Out: 4473
- 6. Der letzte Eintrag routet ohne Manipulation zum SIP-Interface CGPN-Out: 030 123456-666 | CDPN-Out: 4473
- Im SIP-Interface greifen noch die Interface mappings.
   CGPN-Out: 030 123456-666 | CDPN-Out: 4473 > 030 4473

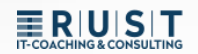

#### 3.4 Beispiel ankommende Manipulation 1

Ein ankommender Anruf mit der Rufnummer 0041 111222333 zur Durchwahl "0"

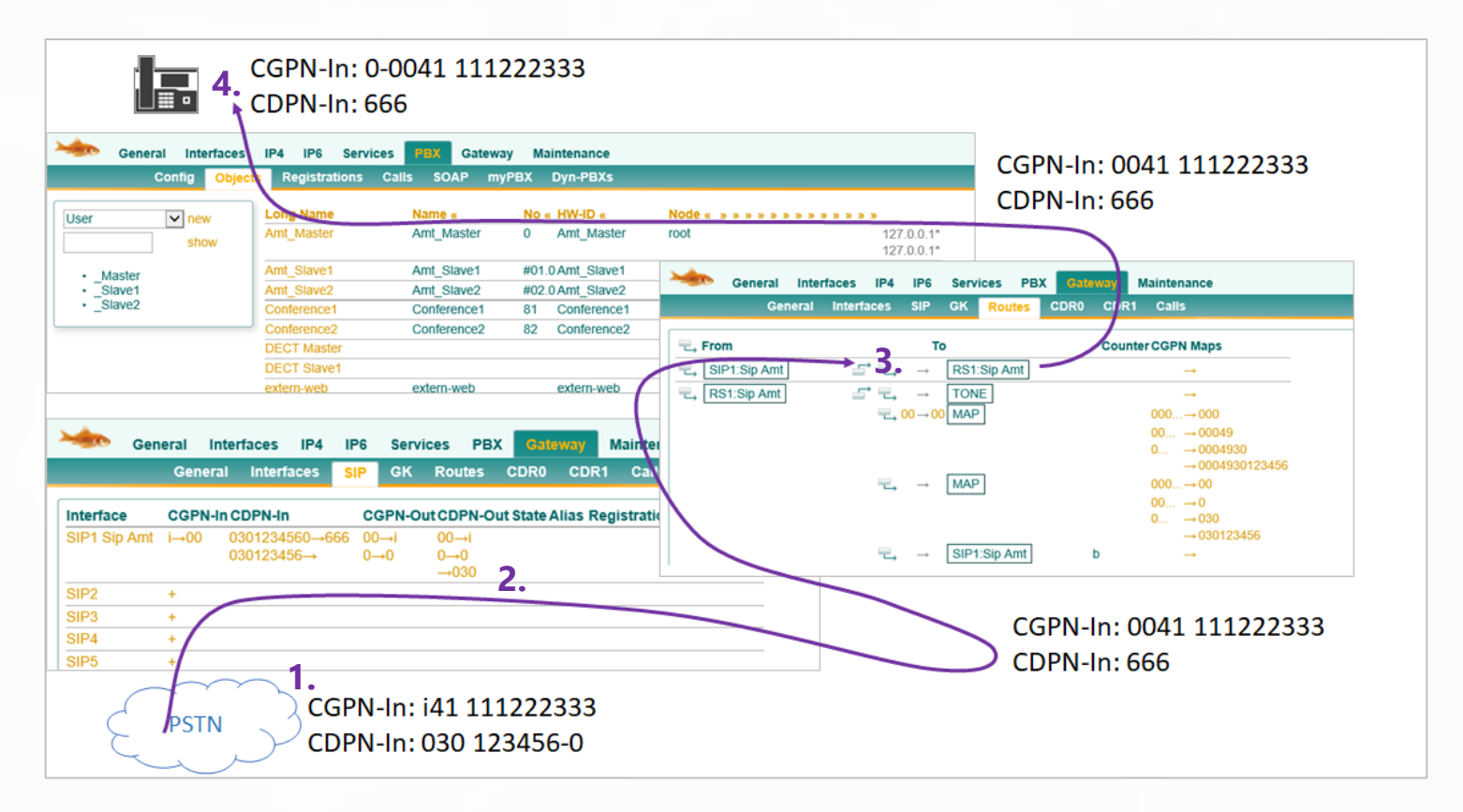

- 1. Der Anruf kommt mit der Providerkennung "i" anstelle 00 an. *CGPN-In: i41 111222333 | CDPN-In 030 123456-0*
- Im SIP-Interface greifen zuerst die Interface mappings.
   CGPN-In: i41 111222333 > 0041 111222333 | CDPN-In 030 123456-0 > 666
- 3. Im ankommenden Routing erfolgt keine Manipulation. *CGPN-In: 0041 111222333 | CDPN-In 666*
- 4. Das Trunk-Objekt fügt automatisch die eigene Präfix hinzu. Das kann man nicht verhindern. *CGPN-In: 0-0041 111222333 | CDPN-In 666*

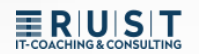

#### 3.5 Beispiel ankommende Manipulation 2

Ein ankommender Anruf mit der Rufnummer 030 4473 zur Durchwahl "10"

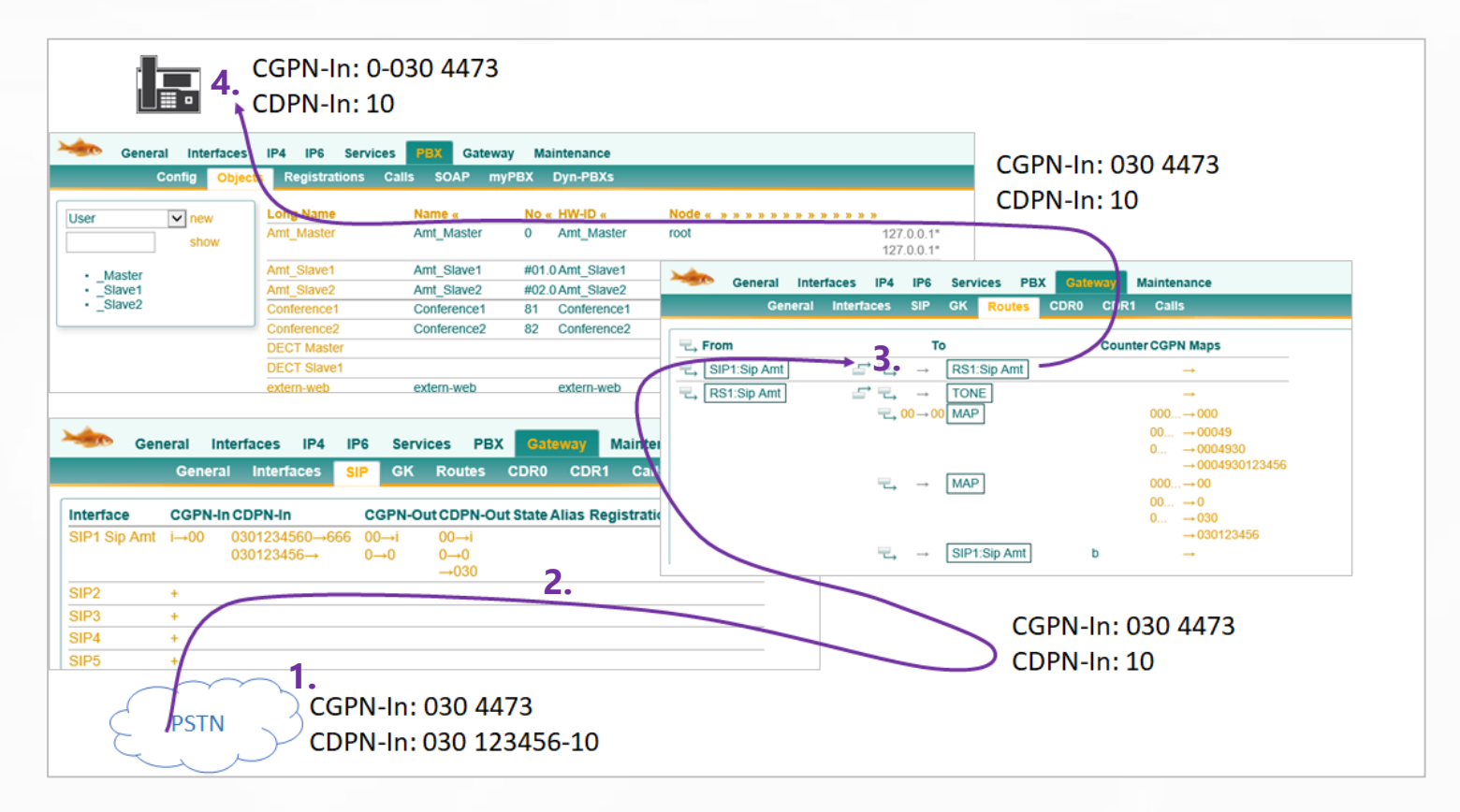

- 1. Der Anruf kommt im normalen nationalen Format an. CGPN-In: 030 4473 | CDPN-In 030 123456-10
- Im SIP-Interface greifen zuerst die Interface mappings.
   CGPN-In: 030 4473 | CDPN-In 030 123456-10 > 10
- Im ankommenden Routing erfolgt keine Manipulation. CGPN-In: 030 4473 | CDPN-In 10
- Das Trunk-Objekt fügt automatisch die eigene Präfix hinzu. Das kann man nicht verhindern. CGPN-In: 0-030 4473 | CDPN-In 10

#### 3.6 Zusammenfassendes Beispiel Rufumleitung

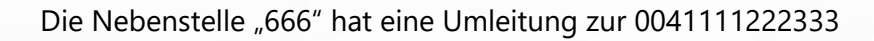

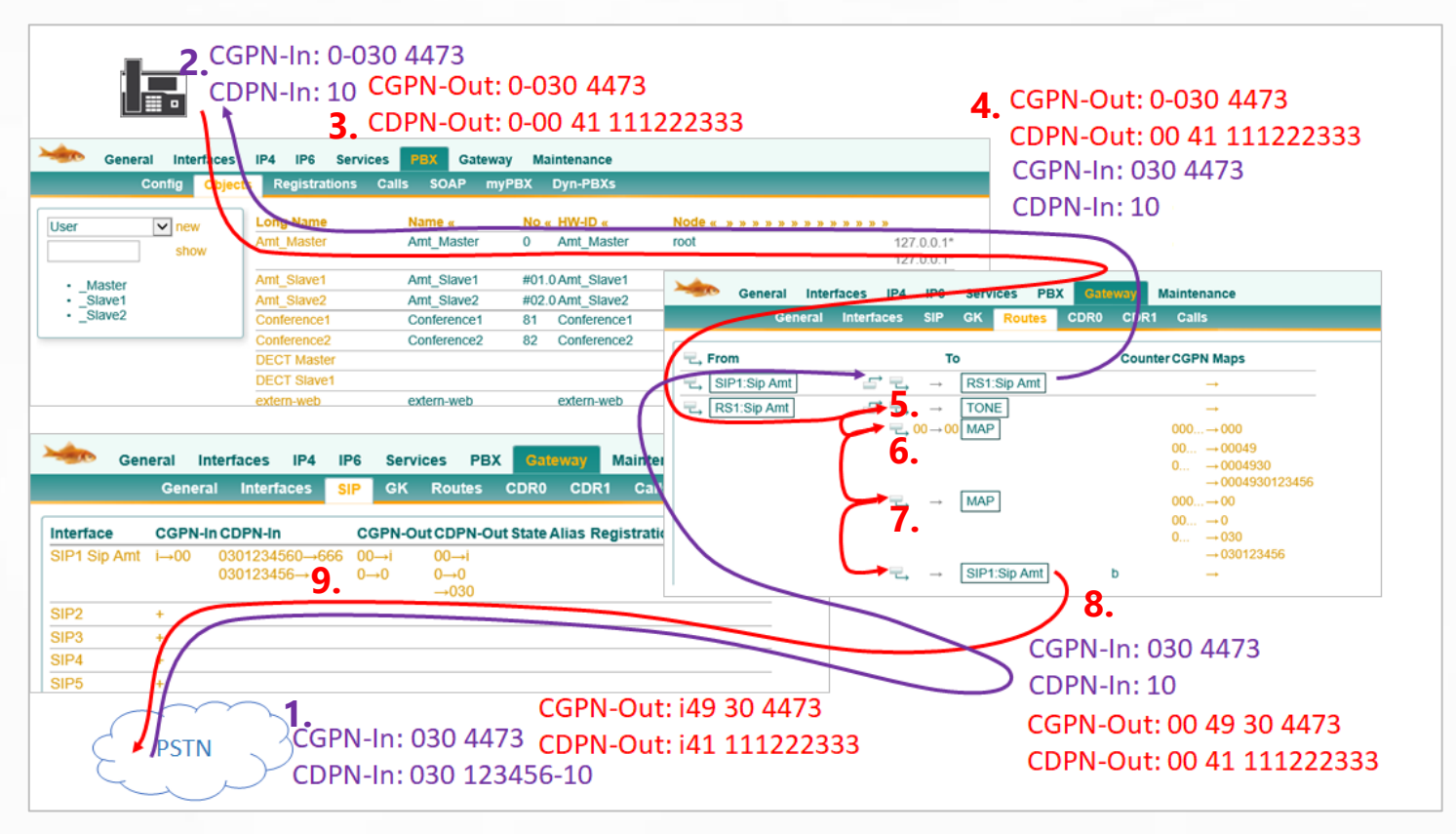

- 1. Der Anruf kommt im nationalen Format an und wird im Interface Mapping angepasst. *CGPN-In: 030 4473* | *CDPN-In 030 123456-10*
- 2. In der PBX kommt die Absender-Rufnummer mit der Amts-Präfix an. *CGPN-In: 0-030 4473 | CDPN-In 10*
- Die Abgehende Rufnummer bei der Umleitung ist gleich der Ursprungsnummer inkl. "Präfix" CGPN-Out: 0-0304473 | CDPN-Out: 0-0041 111222333
- Sobald der Anruf die PBX verlässt, wird nur die C<u>D</u>PN Präfix "0" entfernt. (NICHT die C<u>G</u>PN). CGPN-Out: 0-0304473 | CDPN-Out: 0041 111222333
- 5. Der erste Routing Eintrag erzeugt lediglich den Amtston und hat sonst keine Auswirkung
- Der zweite Routing Eintrag prüft, ob die C<u>D</u>PN mit "00" beginnt und ersetzt diese durch "00". Da die C<u>D</u>PN übereinstimmt, erfolgt das C<u>G</u>PN mapping.
   CGPN-Out: 00049 304473 | CDPN-Out: 0041 111222333
- Der dritte Routing Eintrag greif immer, somit auch dieses C<u>G</u>PN mapping. CGPN-Out: 0049 304473 | CDPN-Out: 0041 111222333
- Der letzte Eintrag routet ohne Manipulation zum SIP-Interface CGPN-Out: 0049 304473 | CDPN-Out: 0041 111222333
- Im SIP-Interface greifen noch die Interface mappings.
   CGPN-Out: i49 304473 | CDPN-Out: i41 111222333

## 4 Spezielle Route Optionen

In den Routen selbst können noch verschiedene spezielle Einstellungen vorgenommen oder Routing Ziele gesetzt werden.

| Description |         |              |                                                     | Disable              |     |         |   |
|-------------|---------|--------------|-----------------------------------------------------|----------------------|-----|---------|---|
|             | GW1 Amt | SIP1 M_net   | Route WENN                                          | → (opional: Ersetze) |     | TEST    | ~ |
|             |         | SIP3 Telekom |                                                     |                      |     | TONE    |   |
| SIG0        |         | SIP5         | Add UUI                                             |                      |     | HTTP    |   |
| SIG1        |         | SIP6         | Final Route                                         |                      |     | ECHO    |   |
|             |         |              | No Reroute on wrong No                              |                      |     | SIG0    |   |
|             |         |              | Verify CGPN                                         |                      |     | SIG1    |   |
|             |         | SIP10        | Interworking(QSIG,SIP)                              |                      |     | FAX     |   |
|             |         | SIP11        | Rerouting as Deflection<br>Routing on Diverting No. |                      |     | CONF    |   |
|             |         |              | Force enblock                                       | after 4000 ms        |     | GW1 Amt |   |
|             |         |              | Add #                                               |                      |     | SIP1    |   |
|             |         | SIP15        | Disable Echo Canceler                               |                      |     | SIP14   |   |
|             |         | SIP16        | Emergency                                           |                      |     | SIP15   |   |
|             |         |              | No DGPN Mapping                                     |                      |     | SIP16   |   |
|             |         |              | Call Counter                                        |                      | max | MAP     | ٦ |
| ОК          | Cancel  | pply Delete  | Help                                                |                      |     | DISC    | v |

Eine Beschreibung sämtlicher Optionen findet man unter [Help]. Die wichtigsten Optionen für Routing Manipulationen sind folgende:

#### Route WENN:

Diese Route greift nur, wenn die Anfangsziffern der C**D**PN mit diesem Eintrag übereinstimmen. Ansonsten wird diese Route übersprungen. Wenn diese Anfangsziffern beibehalten werden sollen, müssen diese 1zu1 im "Ersetze-Feld" eingetragen werden.

#### Verify CGPN:

Diese Route greift nur, wenn die Anfangsziffern der C**G**PN mit einem Eintrag aus dem "CGPN Mapping" übereinstimmen"

#### Route target MAP:

Ein "MAP" ist eigentlich gar ein richtiges Ziel. Es findet lediglich ein Number Mapping statt, danach läuft die Route normal weiter. Dieser Eintrag wird genutzt, wenn man die Rufnummer in der Route manipulieren möchte.

#### **Route target TONE:**

Es wird lediglich ein der TONE eingespielt, danach läuft die Route normal weiter.

#### **Route target DISC:**

Es wird lediglich ein DISCONNECT gesendet, danach bricht die Route ab.

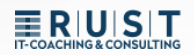

## 5 Erweitertes Routing - separate GW-Registrierungen

#### 5.1 Einrichten eines Trunk Objektes

Auch für die separate Gateway Registrierung wird in der PBX ein ganz normales Trunk Objekt eingerichtet.

- Eine Name (z.B. Amt)
- Eine Rufnummer (z.B. 0)
- Eine HW-ID für die Registrierung
- > Es empfiehlt sich, dass PBX-Passwort zu verwenden

| General Interfaces                                           | IP4 IP6                                 | Services                                                 | BX Gate                              | way Ma             | intenance                                   |                            |            |                        |             |
|--------------------------------------------------------------|-----------------------------------------|----------------------------------------------------------|--------------------------------------|--------------------|---------------------------------------------|----------------------------|------------|------------------------|-------------|
| Config Object                                                | s Registrat                             | tions Calls                                              | SOAP                                 | myPBX              | Dyn-PBXs                                    |                            |            |                        |             |
| User v new show                                              | Long Name<br>Amt_Master                 | Na<br>Ar                                                 | ame «<br>nt_Master                   | <b>No (</b><br>0   | HW-ID «<br>Amt_Master                       | Node « » » »<br>root       |            | <b>» » » » »</b><br>12 | 27.0.0.1*   |
| <ul> <li>Master</li> <li>_Slave1</li> <li>_Slave2</li> </ul> | Amt_Slave1<br>Amt_Slave2<br>Conference1 | Ar<br>Ar<br>Co                                           | nt_Slave1<br>nt_Slave2<br>onference1 | #01.<br>#02.<br>81 | 0 Amt_Slave1<br>0 Amt_Slave2<br>Conference1 | _Slave1<br>_Slave2<br>root |            | 12                     |             |
|                                                              | DECT Mast<br>DECT Slave<br>extern-web   | General                                                  | Trunk                                | Trur               | nk Line                                     |                            |            |                        |             |
|                                                              |                                         | Description<br>Long Name                                 |                                      | Amt                | Master                                      | Display                    | Name       | Amt                    | Hide from L |
|                                                              |                                         | Name                                                     |                                      | Amt                | Master                                      | Number                     |            | 0                      | -           |
|                                                              |                                         | E-Mail                                                   |                                      | Amt                | Master ;                                    |                            |            |                        |             |
|                                                              |                                         | Password                                                 |                                      |                    |                                             | retype P                   | assword    |                        |             |
|                                                              |                                         | Node                                                     |                                      | root               | ~                                           | Local                      |            |                        |             |
|                                                              |                                         | PBX                                                      |                                      | _Ma                | ister 🗸                                     | Reject e                   | xt. Calls  |                        |             |
|                                                              |                                         | Send Numbe                                               | er                                   |                    |                                             | URL                        |            |                        |             |
|                                                              |                                         | Max Calls<br>Hide Connec<br>UC<br>Reporting<br>Voicemail | cted Endp                            | oint               |                                             | Respons                    | se Timeout |                        | ]           |
|                                                              |                                         | -Devices<br>Hardware l                                   | d                                    | Na                 | me                                          | PBX P                      | wd No IP   | FilterTLS              | oniv No Mol |
|                                                              |                                         | Amt_Maste                                                | er                                   |                    |                                             |                            |            |                        |             |

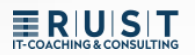

#### 5.2 Gateway Interface mit spezieller internen Registrierung

Man kann ein Gateway Interface auch ohne interne Registrierung einrichten. Dieses verbindet sich dann nur nach EXTERN zum SIP-Provider:

- **1.** EXTERN > In das öffentliche Netz (z.B. SIP oder ISDN)
- 2. INTERN > Ausgeschaltet

| P1 Sip Amt           | CGPN-In CDI<br>i→00 030 | PN-In CGF<br>123456→00→ | N-Out CDPN-   | Out State Ali | as Registratior | Amt Master |
|----------------------|-------------------------|-------------------------|---------------|---------------|-----------------|------------|
|                      |                         | 0→0                     | 0 0→0<br>→030 |               |                 | _          |
| P2                   | +                       |                         |               |               |                 |            |
| P3                   | +                       |                         |               |               |                 |            |
| A Name               | Sip Amt                 |                         |               |               |                 |            |
| Disable              |                         |                         |               |               |                 |            |
| Туре                 | Provider                | ~                       |               |               |                 |            |
| Transport            | UDP 🗸                   | Without regist          | ration        |               |                 |            |
| AOR                  |                         |                         | @             |               |                 |            |
| Local Host           | name                    |                         |               |               |                 |            |
| Local Port           |                         |                         |               |               |                 |            |
| Proxy                |                         |                         |               |               |                 |            |
| STUN Sen             | er                      |                         |               |               |                 |            |
| A with a size of the |                         |                         |               |               |                 |            |
| -Authorizat          | on                      |                         |               |               |                 |            |
| Username             | qsclogin                |                         |               |               |                 |            |
| Password             | •••••                   | Re                      | type          | ••            |                 |            |
| -Media Pro           | perties                 |                         |               |               |                 |            |
| Conoral C            | odor Droforonce         | G711A                   | Framesize [   | ms] 20        | Silence Com     | nres       |
|                      |                         |                         |               |               | Children Coolin | 510.5      |

Die interne Registrierung zum Trunk Objekt in der PBX erfolgt dann über ein eigenes GW-Interface. Dieses wird dann bei den "GK-Interfaces" eingerichtet.

| 🦗 Ge                      | eneral Interfa                                                                                                    | ices IP4                                                | IP6 Ser                                                                                           | vices PBX                                             | Gateway                                               | Maintenance |
|---------------------------|----------------------------------------------------------------------------------------------------|---------------------------------------------------------|---------------------------------------------------------------------------------------------------|-------------------------------------------------------|-------------------------------------------------------|-------------|
|                           | General                                                                                                    | Interfaces                                              | SIP GK                                                                                            | Routes                                                | CDR0 CDR1                                             | Calls       |
| Interface CO<br>GW1 Amt + | GPN-In CDPN-In<br>000→00<br>00→0                                                                                        | CGPN-Out C                                              | <b>DPN-Out</b><br>*10→**331<br>*20→**331                                                          | Alias Reg<br>Amt → 192.                               | istration<br>168.198.136                              |             |
| GW2 +                     |                                                                                                    |                                                         | J0→ JJ1                                                                                           |                                                       |                                                       |             |
| GW3 +                     | Name<br>Disable<br>Protocol<br>Mode<br>Address                                                                          | Amt H.323/TLS Register as Ga 192.168.198.13             | teway                                                                                             | /                                                     |                                                       |             |
|                           | Address<br>Gatekeeper Identifier<br>Local Signaling Port<br>– Authorization ——                                          | (NULL)<br>,                                             |                                                                                                   |                                                       | (alternate)                                           |             |
|                           | Password                                                                                                    | ••                                                      | Retype •••                                                                                        | •••••                                                 |                                                       |             |
|                           | Name       Amt                                                                                                    | Numb                                                    | ber                                                                                               |                                                       |                                                       |             |
|                           | - Media Properties<br>General Coder Pref<br>Local Network Cod<br>Enable T.38 - No<br>SRTP Cipher AES<br>Record to (URL) | er G711A<br>er G711A<br>DTMF Detection<br>128/32 V SRTP | <ul> <li>✓ Framesiz</li> <li>✓ Framesiz</li> <li>✓ Media-Relay</li> <li>✓ Key Exchange</li> </ul> | e [ms] 20<br>e [ms] 20<br>Off v, Video<br>SDES-DTLS v | Silence Compress<br>Silence Compress<br>No ICE No RT( |             |
|                           | No Faststart                                                                                                    | lo H 245 Tunnelir                                       |                                                                                                   |                                                       |                                                       |             |

Jetzt gibt es zwei unabhängige Registrierungen, die noch keine Verbindung zueinander haben. Die Verbindung wird dann in den Routen hergestellt.

#### 5.3 Manuelle Routen einrichten

Die Routen müssen jetzt noch in beide Richtungen manuell eingerichtet werden.

| Seneral Inter   | rfaces IP4 IP(                                                                   | Services PB    | X Gateway Maintenance |
|-----------------|----------------------------------------------------------------------------------|----------------|-----------------------|
| General         | Interfaces SIF                                                                   | GK Routes      | CDR0 CDR1 Calls       |
|                 |                                                                                  |                |                       |
| <b>−</b> → From |                                                                                  | То             | Counter CGPN Maps     |
| GW1:Amt         | $\stackrel{\frown}{=}\stackrel{\frown}{=}\stackrel{\rightarrow}{\to}\rightarrow$ | SIP1:Telekom b | $\rightarrow$         |
| SIP1:Telekom    |                                                                                  | GW1:Amt        | $\rightarrow$         |

#### 5.4 Anwendungsfall/Vorteile

Ein Anwendungsfall für solch ein Routing ergibt sich, wenn es beispielsweise drei verschiedene externe Amtsanschlüsse gibt, die aber alle über dasselbe Trunk Objekt in der PBX geroutet werden sollen. Die Entscheidung, wie die Anrufe verlaufen sollen, kann jetzt in den Routen getroffen werden.

| Seneral Interfaces IP4 IP6 Steneral Interfaces IP4 IP6 Services PBX Gateway Maintenance                                                                                                    |
|----------------------------------------------------------------------------------------------------|
| Config Objects Registration General Interfaces SIP GK Routes CDR0 CDR1 Calls                                                                                                    |
| Long Name Nome To The Interface CGPN-In CGPN-Out CGPN-Out Alias Registration                                                                                                    |
| Amt Amt 0 Amt Master GW1 Amt + **10-**331 Amt -> 192.168.198.136                                                                                                    |
| User30_N1 020_N1 130 User30_N1 **20**331                                                                                                    |
| User30_N2 User30_N2 wer30_N2 wer30_N2 GW2 +                                                                                                    |
| General Interfaces IP4 IP6 Services PBX Gateway Maintenunce                                                                                                    |
| General Interfaces Circ GK Routes CDR0 CDR1 Calls                                                                                                    |
| General Interfaces IP4 IP6 Services PBX GW1:Amt GW1:Amt To Counter CGPN Maps                                                                                                    |
| General InterfacesSIPGKRoutesCDR0 $\Box \rightarrow \Box \rightarrow \Box$ MAP000 $\rightarrow 00$ 00 $\rightarrow 0$                                                                                                    |
| Interface CGPN-In CDPN-In CGPN-Out CDPN-Out State / SIP1:M_net → SIP1:M_net                                                                                                    |
| SIP1 M_net i $\rightarrow 00$ i4930445566 $\rightarrow$ **1 00 $\rightarrow$ i $\Box \rightarrow$ SIP2:EWE by **2 $\rightarrow$                                                                                                    |
| 004930445566→**10→i49<br>SIP3:Telekom by **3 →                                                                                                    |
| $ \Rightarrow \qquad \text{SIP2:EWE}  b \qquad \Rightarrow \qquad \text{SIP2:EWE}  b \qquad \qquad \qquad \text{SIP3:EWE}  b \qquad \qquad \qquad \text{SIP3:EWE}  b \qquad \qquad \qquad \text{SIP3:EWE}  b \qquad \qquad \qquad \qquad \text{SIP3:EWE}  b \qquad \qquad \qquad \qquad \qquad \text{SIP3:EWE}  b \qquad \qquad \qquad \qquad \qquad \qquad \qquad \qquad \qquad \qquad \qquad \qquad \qquad \qquad \qquad \qquad \qquad \qquad$ |
| SIP1:M_net SIP3:Telekom = ♀ GW1:Amt                                                                                                    |
|                                                                                                    |
| SIP3 Telekom i-00 i4940506070-**3 00-00                                                                                                    |
| 004340506070 004340506070                                                                                                    |
|                                                                                                    |
|                                                                                                    |
| ( PSTN )                                                                                                    |
|                                                                                                    |

Ein weiterer Vorteil ist, dass die Rufnummern Manipulation jetzt auch noch zusätzlich am "internen Interface" vorgenommen werden kann. Hier im Beispiel ist das GK>GW1:Amt.

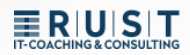

## 6 Erweitertes Routing - Beispiele

#### 6.1 Erweitertes Eingehendes Routing 1

Eingehender Anruf auf die zentrale "0" von SIP-Rufnummer 1

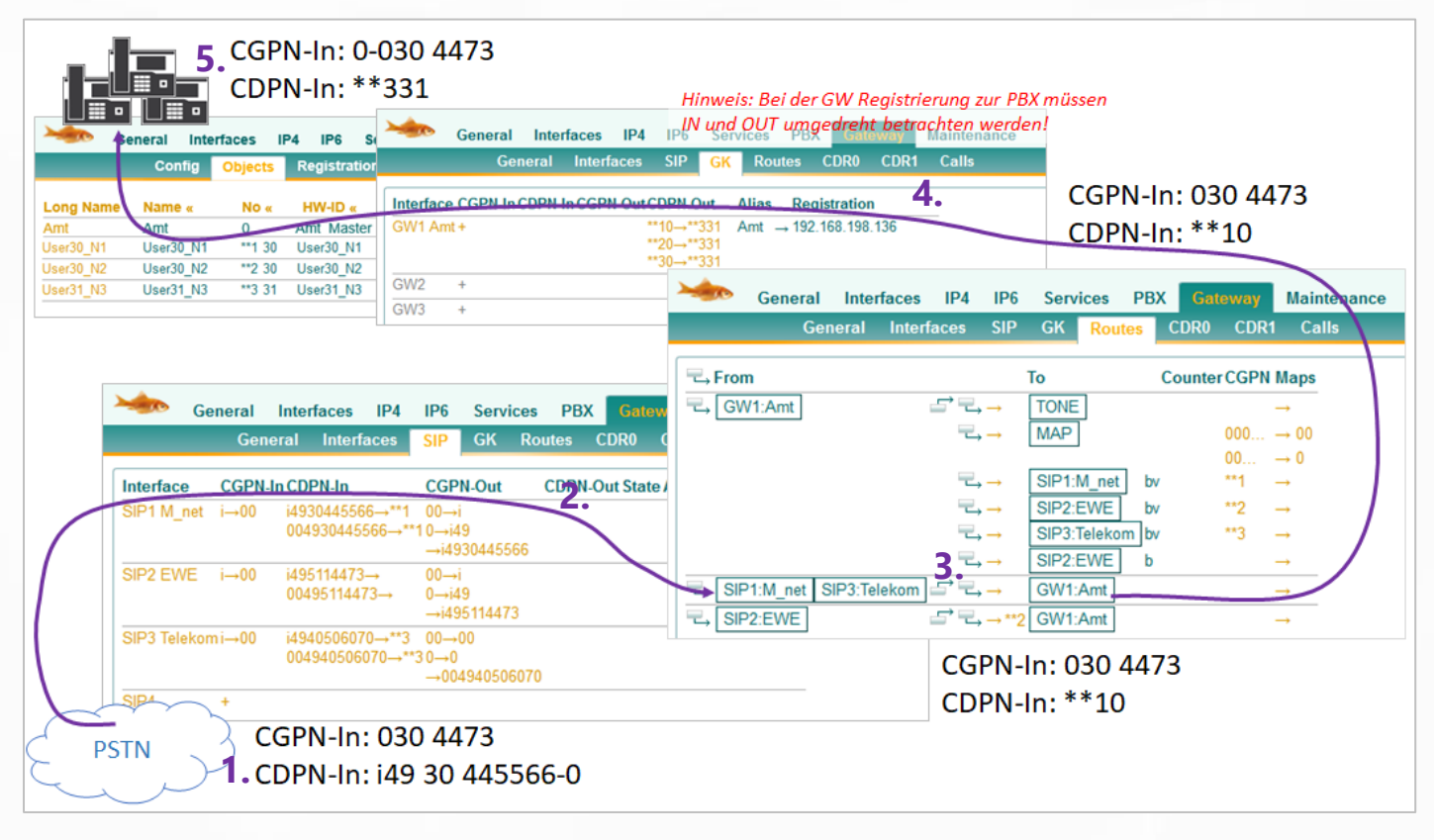

- Der Anruf kommt über den 1. SIP-Trunk rein. CGPN-In: 030 4473 | CDPN-In i49 30 445566-0
- Im Mapping wird die Stammrufnummer abgeschnitten und durch \*\*1 ersetzt. CGPN-In: bleibt 030 4473 | CDPN-In i49 30 445566-0 > \*\*1-0
- 3. Im Routing für SIP1 erfolgt keine Manipulation und der Anruf wird zum GW 1 geroutet. *CGPN-In: 030 4473* | *CDPN-In \*\*1-0*
- 4. Im Interface Mapping wird die \*\*1-0 auf die gemeinsame Zentrale \*\*3-31 geroutet. *CGPN-In: 030 4473* | *CDPN-In \*\*3-31*
- Das Trunk-Objekt fügt der C<u>G</u>PN automatisch die eigene Präfix hinzu. CGPN-In: 0-030 4473 | CDPN-In \*\*3-31

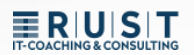

#### 6.2 Erweitertes Eingehendes Routing 2

Eingehender Anruf auf eine Durchwahl von SIP-Rufnummer 2

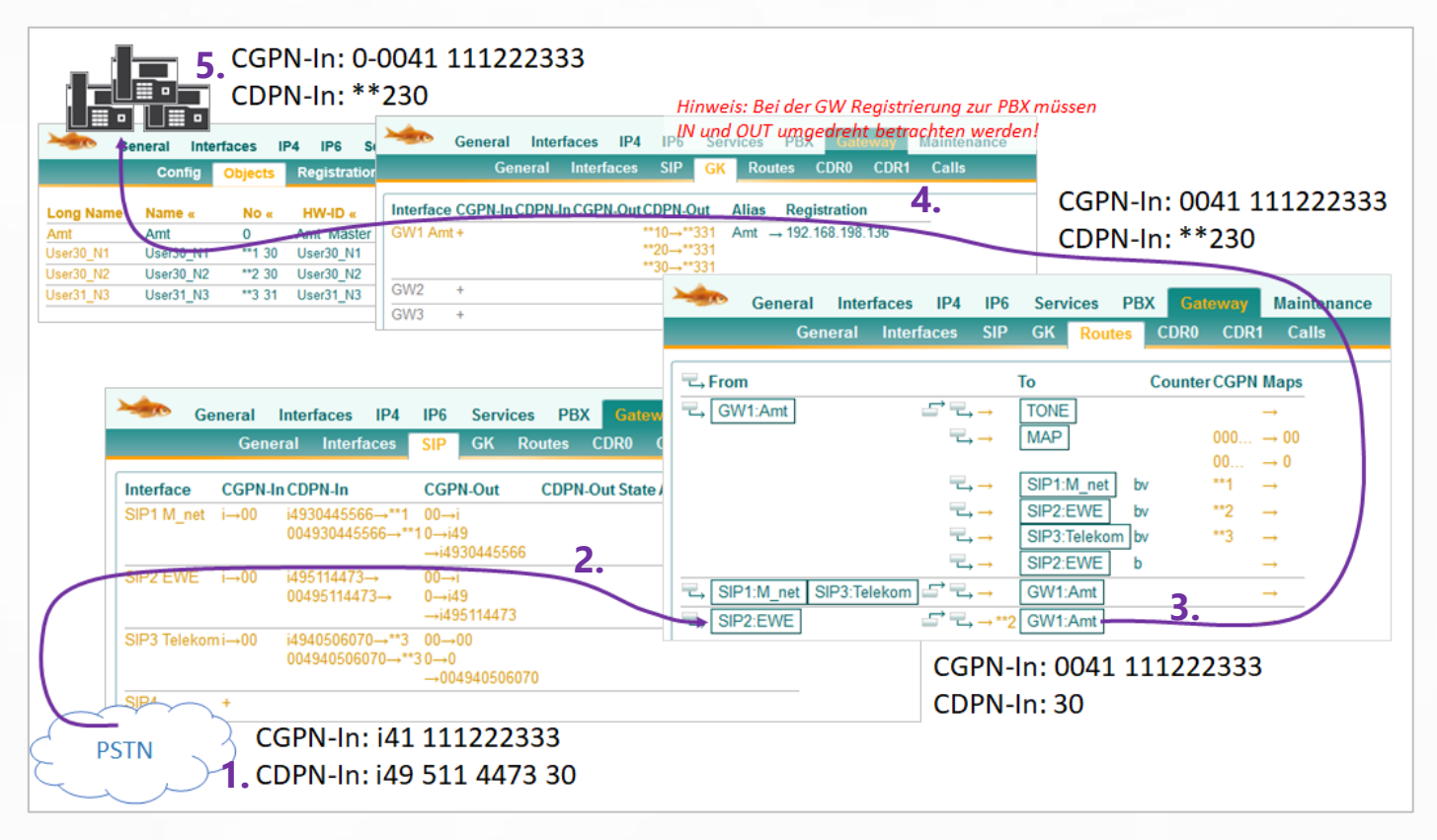

- Der Anruf kommt über den 2. SIP-Trunk rein.
   CGPN-In: i41 111222333 | CDPN-In i49 511 4473 30
- Im Mapping wird die C<u>D</u>PN Stammrufnummer abgeschnitten und das C<u>G</u>PN "i" ersetzt. CGPN-In: i41 111222333 > 0041 111222333 | CDPN-In i49 511 4473 30 > 30
- Im Routing für SIP2 wird \*\*2 hinzugefügt und der Anruf wird zum GW 1 geroutet. CGPN-In: 0041 111222333 | CDPN-In 30 > \*\*230
- 4. Im Interface Mapping gibt es keine Übereinstimmung. *CGPN-In: 0041 111222333 | CDPN-In \*\*230*
- Das Trunk-Objekt fügt der C<u>G</u>PN automatisch die eigene Präfix hinzu. CGPN-In: 0-0041 111222333 | CDPN-In \*\*230

#### 6.3 Erweitertes Ausgehendes Routing 1

Die Nebenstelle "30" von Node "\*\*1" wählt die Amts-Rufnummer "0041 111222333"

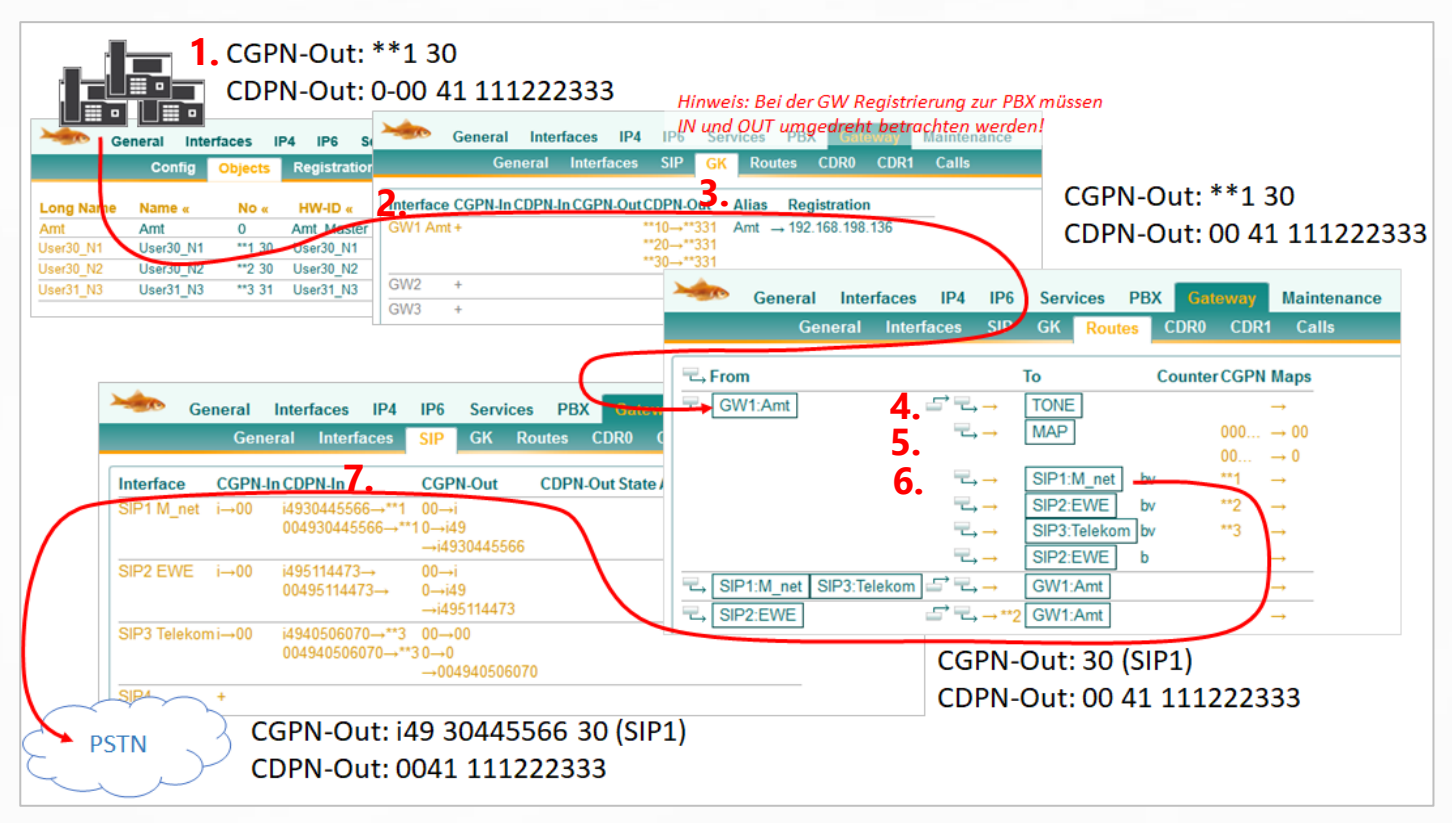

 Die Nebenstelle übermittelt die komplette Rufnummer als C<u>G</u>PN mit und muss die Amtsholung "0" mitwählen.

CGPN-Out: \*\*1 30 | CDPN-Out: 0-0041 111222333

- Sobald der Anruf die PBX verlässt wird die Amtsholung "0" automatisch entfernt. CGPN-Out: \*\*1 30 | CDPN-Out: 0-0041 111222333 > 0041 111222333
- Im Interface Map von GW1 gibt es keine Übereinstimmung.
   CGPN-Out: \*\*1 30 | CDPN-Out: 0041 111222333
- **4.** Der erste Routing Eintrag erzeugt lediglich den Amtston.
- Im zweiten Routing Eintrag erfolgt ein C<u>G</u>PN mapping, es gibt aber keine Übereinstimmung, weil die Absender Rufnummer nicht mit "00" oder "000" beginnt.
- Der dritte Routing Eintrag greift, weil "Verify CGPN" gesetzt ist. Außerdem wird die \*\*1 aus der C<u>G</u>PN entfernt.
   CGPN-Out: \*\*1 30 > 30 | CDPN-Out: 0041 111222333
- Im SIP-Interface greifen noch die Interface mappings.
   CGPN-Out: 30 > i4930 445566 30 | CDPN-Out: 0041 111222333

#### 6.4 Erweitertes Ausgehendes Routing 2a

Die Nebenstelle "\*\*2 30" ist auf die "0-0041 111222333" umgeleitet

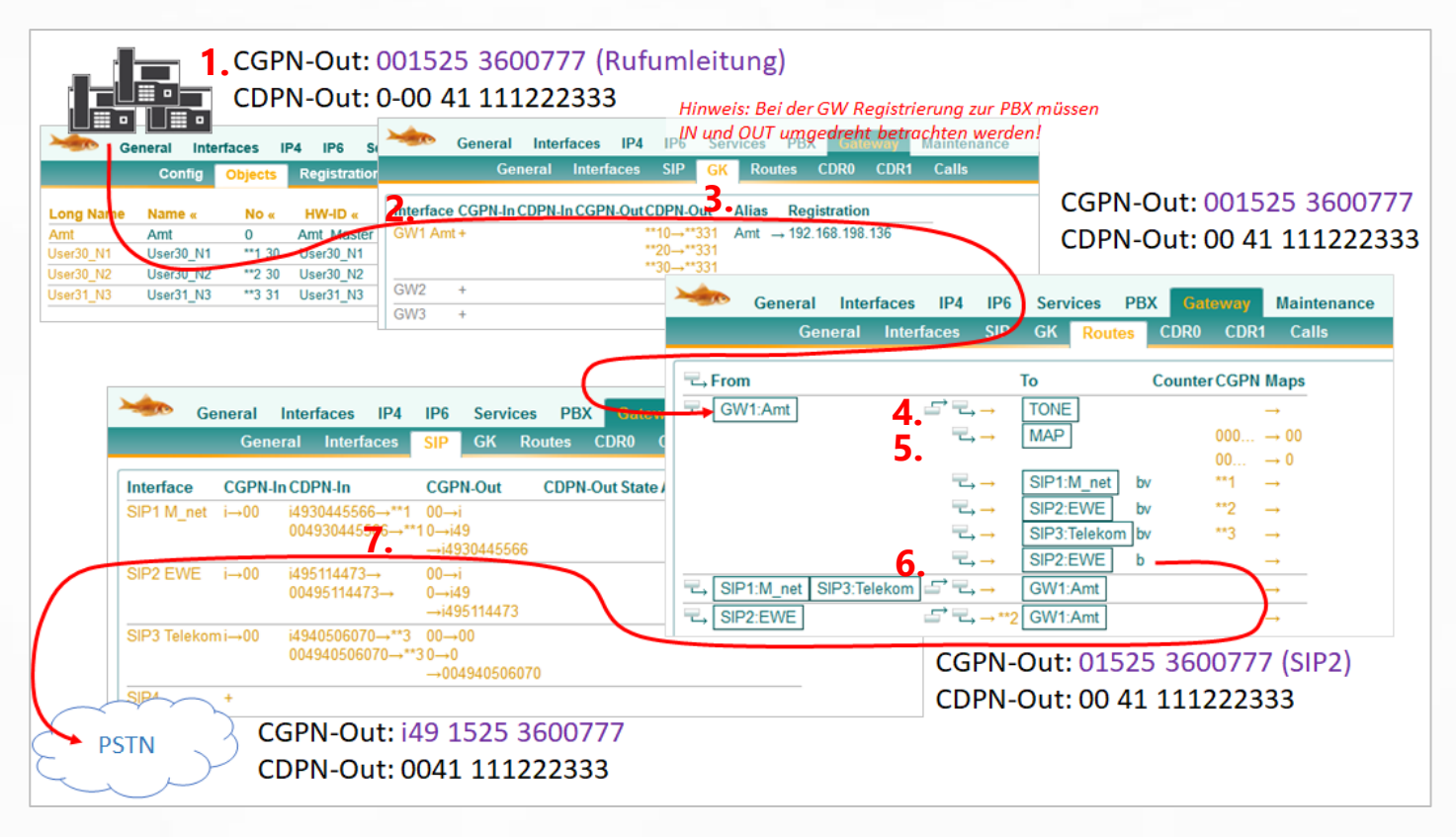

#### CGPN-Out: 001525 3600777 | CDPN-Out: 0-0041 111222333

- Sobald der Anruf die PBX verlässt wird die Amtsholung "0" automatisch entfernt. CGPN-Out: 001525 3600777 | CDPN-Out: 0-0041 111222333 > 0041 111222333
- Im Interface Map von GW1 gibt es keine Übereinstimmung.
   CGPN-Out: 001525 3600777 | CDPN-Out: 0041 111222333
- **4.** Der erste Routing Eintrag erzeugt lediglich den Amtston.
- Im zweiten Routing Eintrag greift jetzt das C<u>G</u>PN mapping, weil die Absender Rufnummer mit "0" beginnt.

CGPN-Out: 001525 3600777 > 01525 3600777 | CDPN-Out: 0041 111222333

- Es greift erst wieder der letzte Routing Eintrag, weil vorher kein "Verify CGPN" passt. Hier findet dann auch keine Manipulation mehr statt.
   CGPN-Out: 01525 3600777 | CDPN-Out: 0041 111222333
- Im SIP-Interface greifen noch die Interface mappings.
   CGPN-Out: i49 1525 3600777 | CDPN-Out: 0041 111222333

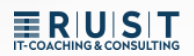

#### 6.5 Erweitertes Ausgehendes Routing 2b

Die Nebenstelle "\*\*2 30" ist auf die "0-0041 111222333" umgeleitet

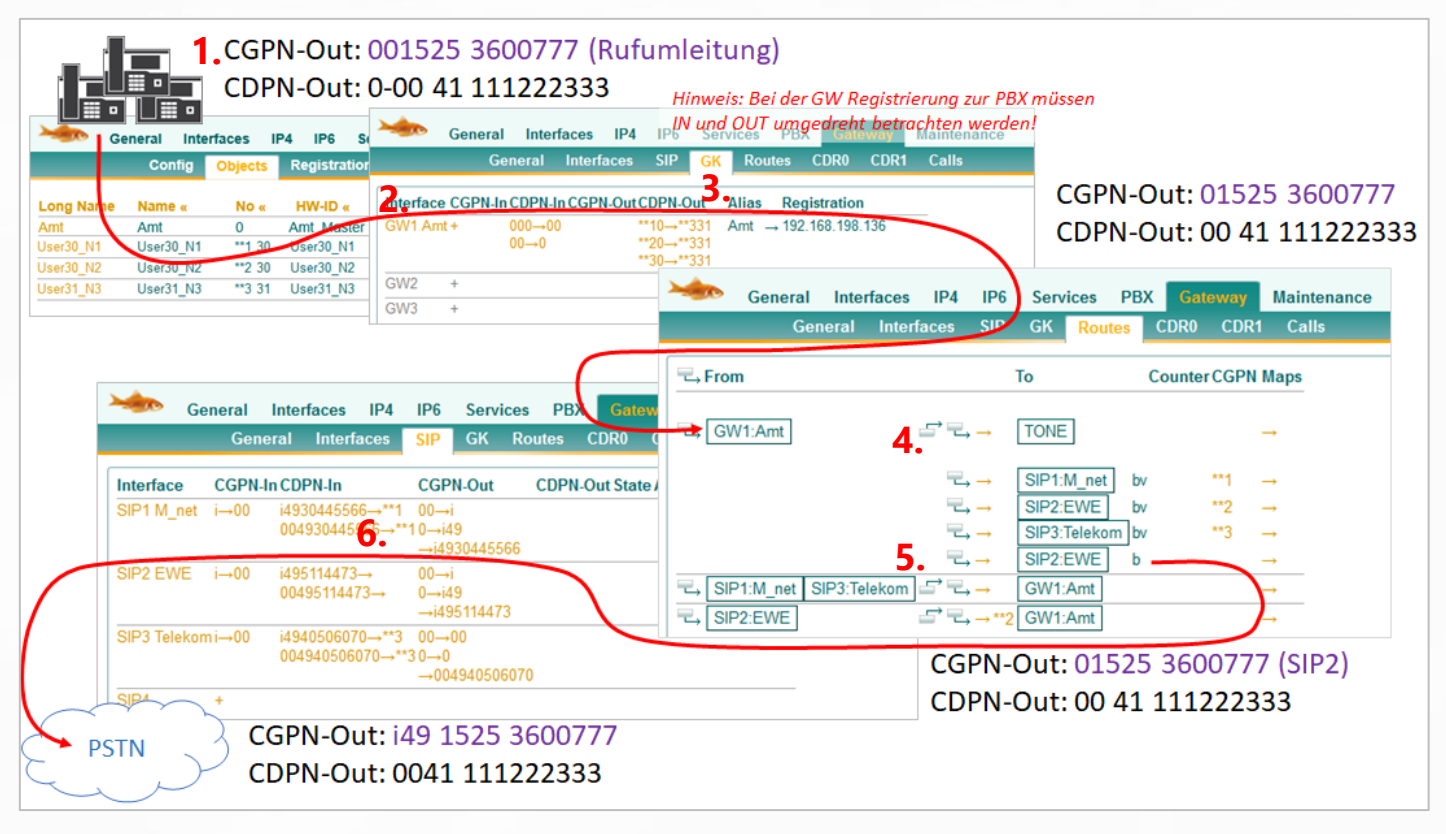

- Hinweis: Der Unterschied zum vorherigen Beispiel ist, dass das Entfernen der führenden "0" bei der Handynummer jetzt im Mapping vom GW-Interface erfolgt. Dieses Beispiel soll nur noch einmal verdeutlichen dass es oftmals mehrere gute Lösungsansätze gibt.
- 1. Die Handynummer wird mit führender "Amt-0" als C<u>G</u>PN übermittelt, so wie sie auch ankommend signalisiert wurde.
- CGPN-Out: 001525 3600777 | CDPN-Out: 0-0041 111222333
  2. Sobald der Anruf die PBX verlässt wird die Amtsholung "0" automatisch entfernt.
- CGPN-Out: 001525 3600777 | CDPN-Out: 0-0041 111222333 > 0041 111222333 3. Im Interface Map von GW1 greift das CDPN Mapping.
- *CGPN-Out: 01525 3600777 | CDPN-Out: 0041 111222333*
- 4. Der erste Routing Eintrag erzeugt lediglich den Amtston.
- Es greift erst wieder der letzte Routing Eintrag, weil vorher kein "Verify CGPN" passt. Hier findet dann auch keine Manipulation mehr statt.
   CGPN-Out: 01525 3600777 | CDPN-Out: 0041 111222333
- 6. Im SIP-Interface greifen noch die Interface mappings. *CGPN-Out: i49 1525 3600777 | CDPN-Out: 0041 111222333*

## 7 PBX: "Trunk Line" Object vs. "Gateway" Object

Für die meisten Anschaltungen von externen Verbindungen eignet sich ein "Trunk Line" Objekt besser, weil hier sehr einfach die Abwurf Ziele deklariert werden können, und spezielle Trunk Einstellungen hinterlegt sind.

Für Vernetzungen zu anderen PBXen eignen sich meisten "Gateway" Objekte besser, weil hier Rufnummernplan Einstellungen vorgenommen werden können.

## Für das Routing und die Rufnummernmanipulation gibt es allerdings entscheidende Unterschiede:

- Abgehend: Das "Gateway" Objekt übermittelt die eigene Prefix an das Routing.
- Ankommend: Das "Gateway" Objekt fügt die eigene Prefix NICHT dem Anruf hinzu.
- Zur Erinnerung: Beim Trunkobjekt wird die Amtsprefix ankommend immer hinzugefügt und bei der Abgehenden Wahl automatisch entfernt. Also genau andersrum als beim Gateway. Wenn man beim Gateway allerdings das Häkchen "Prefix" setzt, verhält es sich diesbezüglich wieder wie ein Trunk Objekt.

| General Trunk           |              |                               |      |                  |        |          |         |            |               |       |                       |            |
|-------------------------|--------------|-------------------------------|------|------------------|--------|----------|---------|------------|---------------|-------|-----------------------|------------|
| Туре                    | Trunk Line 🗸 |                               |      |                  |        |          |         |            |               |       |                       |            |
| Description             |              | General Trunk                 |      |                  |        |          |         |            |               |       |                       |            |
| Long Name               | Amt          |                               | Name |                  | Numb   | er       |         |            |               |       |                       |            |
| Name                    | Amt          | Loopback                      |      |                  |        |          | In      | ternal 🗆   |               |       |                       |            |
| E-Mail                  | Amt□;        | Incomplete                    |      |                  |        |          |         |            |               |       |                       |            |
| Password                | •••••        | Invalid                       |      |                  |        |          |         |            |               |       |                       |            |
| Node                    | root 🗸       | Busy                          |      |                  |        |          |         |            |               |       |                       |            |
| PBX                     | berlin 🗸     | Rejected                      |      | General Ga       | teway  |          |         |            |               |       |                       |            |
| Send Number             |              | No Answer                     |      | Type             |        | Gateway  | ~       | 1          |               |       |                       |            |
| Max Calls               |              | Reroute supported             |      | Description      |        |          | Con     | aral C     |               |       |                       |            |
| Hide Connected Endpoint |              | Set Calling=Diverting No      |      | Long Name        |        | Amat     | Gen     | ieral (    | ateway        |       |                       |            |
| Reporting               |              | Discard received diverting No |      | Long Name        |        | Amu      | Enblo   | ck Count   |               |       |                       |            |
| Voicemail               |              | Outgoing Calls restricted     |      | Name             |        | Amt      | Enblo   | ck as Div  | erting No     |       |                       | _          |
| -Devices                |              | Automatic Hangup              |      | E-Mail           |        | Amt L;   | Prefix  |            |               |       | on't add if CGPN matc | nes escape |
| Hardware Id             | Name         | Outgoing Calls CGPN           |      | Password         |        | •••••    | Doma    | in         |               |       |                       |            |
| Amt                     |              | Outgoing Calls No Name        |      | Node             |        | root 🗸   | Loop l  | Detect     |               |       |                       | 7          |
|                         |              | Fake Connect on inc. Call     |      | PBX              |        | berlin 🗸 | Interna | ational Ma | atch          |       |                       |            |
|                         |              | Filter                        |      | Max Calls        |        |          | Nation  | nal Match  |               |       |                       |            |
|                         |              | Name as Number                |      | Hide Connected E | ndpoin | t 🗆      | Subso   | riber Mat  | ch            |       |                       |            |
|                         |              |                               |      | UC               |        |          | Set in  | coming c   | all UUI       |       |                       |            |
|                         |              |                               |      | Reporting        |        |          | Set ou  | utgoing ca | all UUI       |       |                       |            |
|                         |              |                               |      | voicemail        |        |          | Interna | al Destina | ation         |       |                       |            |
|                         |              |                               |      | - Devices        |        |          | Outgo   | ing Calls  | No Name       |       |                       |            |
|                         |              |                               |      | Hardware Id      |        | Name     | Outgo   | ing Calls  | No URL        |       |                       |            |
|                         |              |                               |      | Amt.             |        |          | No Pr   | esence/D   | ialog Subscri | ibe 🗋 |                       |            |
|                         |              |                               |      |                  |        |          | Dialto  | ne on Inc. | oming calls   |       |                       |            |
|                         |              |                               |      |                  |        |          | Fax Li  | icense     | onnect        |       |                       |            |
|                         |              |                               |      |                  |        |          | Filter  |            |               |       | $\sim$                |            |
|                         |              |                               |      |                  |        |          |         |            |               | L     |                       |            |

## Kontakt

Sie haben Fragen zu den Inhalten, Interesse an meinem Service oder sonstige Anliegen? Ich freue mich auf Ihre Nachricht.

Tobias Rust IT-Coaching & Consulting www.t-rust.net tobias.rust@t-rust.net